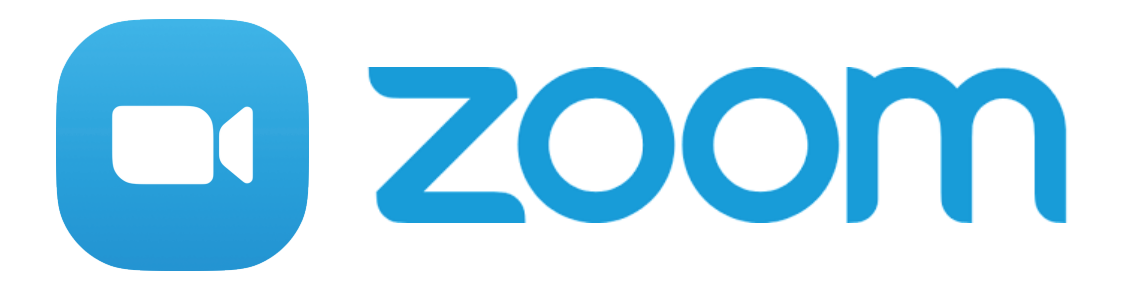

## Zoomを使いこなす~PC編~

目次

| 1. Zoom画面の各ボタン説明(PC) | <br>2 |
|----------------------|-------|
| 2. 自分の画面を共有する方法      | <br>3 |
| 3. チャット (コメント) をうつ方法 | <br>4 |

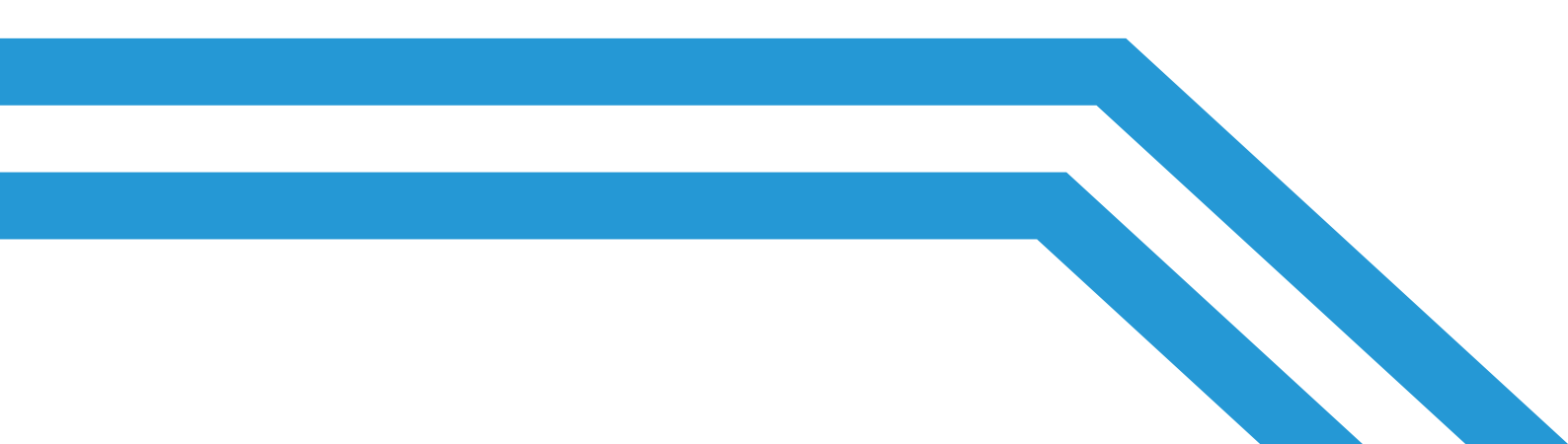

## 1. Zoom画面の各ボタン説明(PC)

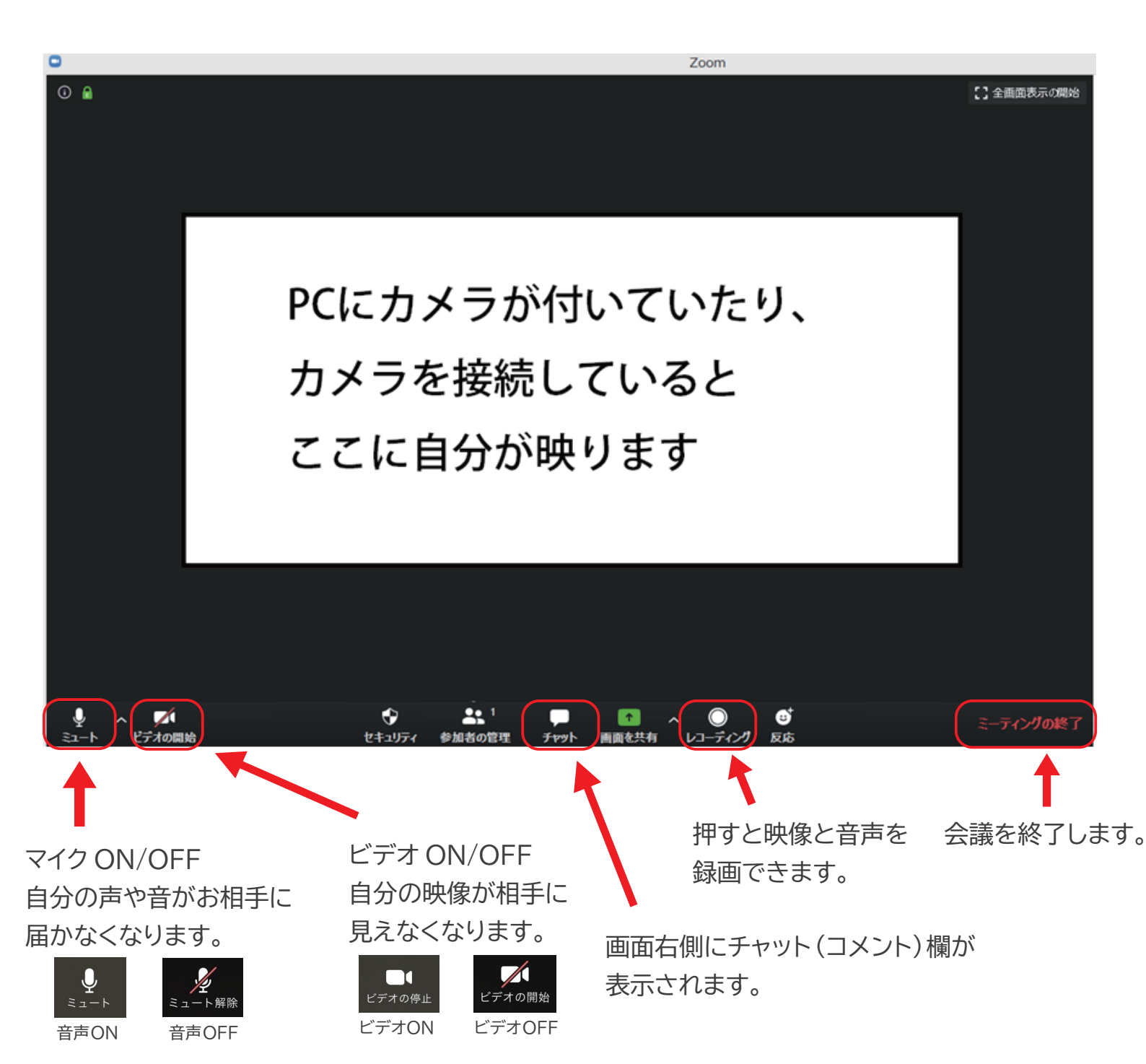

## 2. 自分の画面を共有をする方法

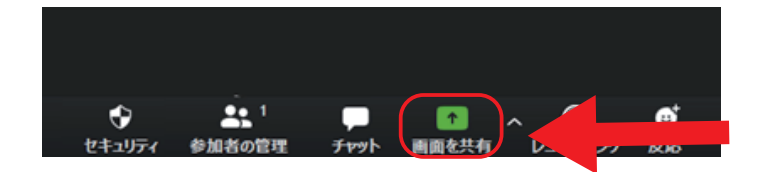

①「画面を共有」を押します。

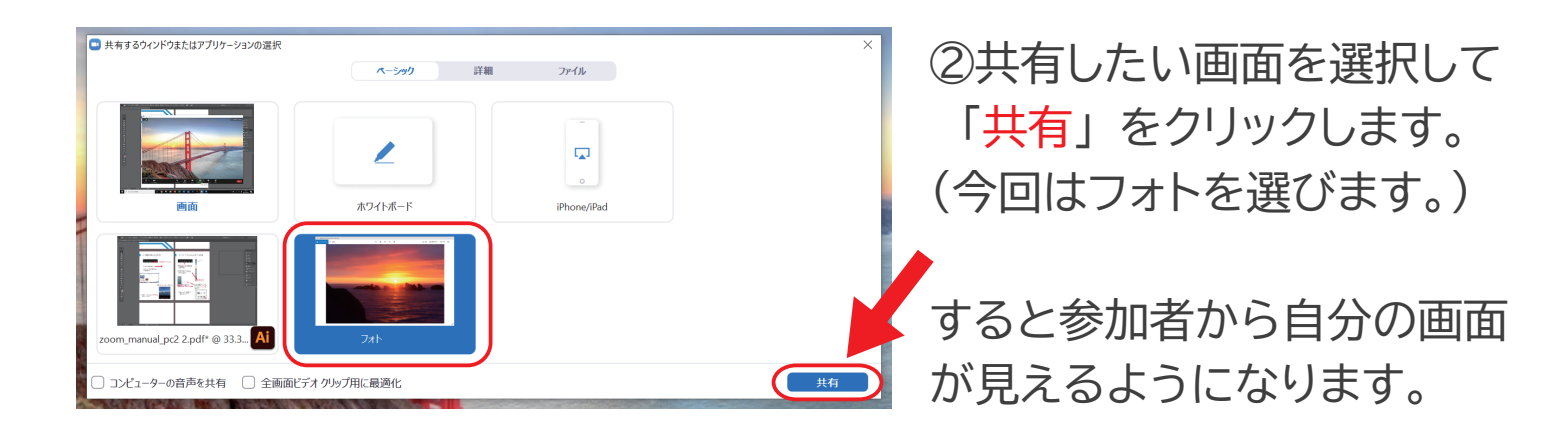

③画面の共有をやめたい場合は「共有の停止」をクリックします。

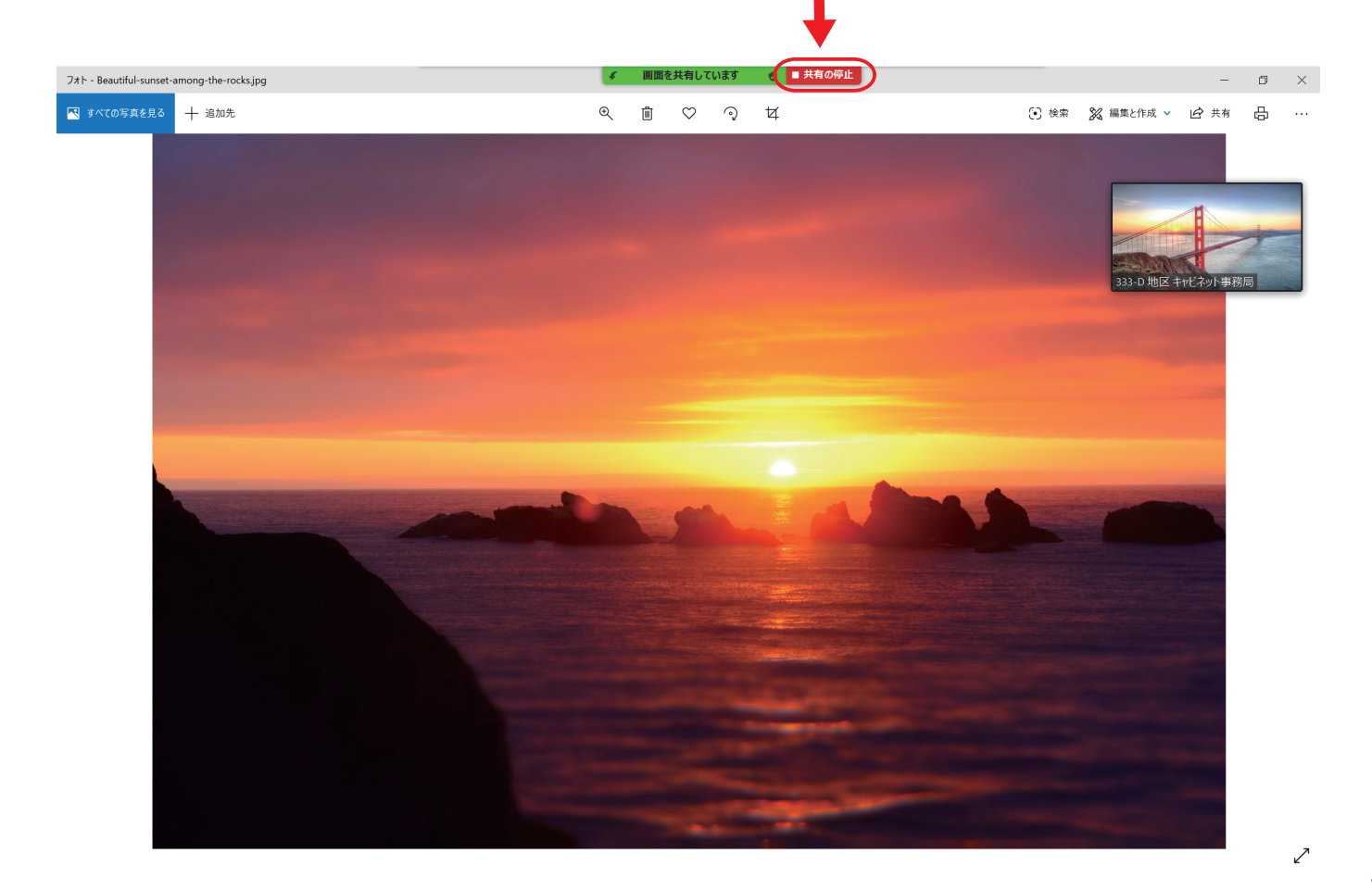

3. チャット(コメント)をうつ方法

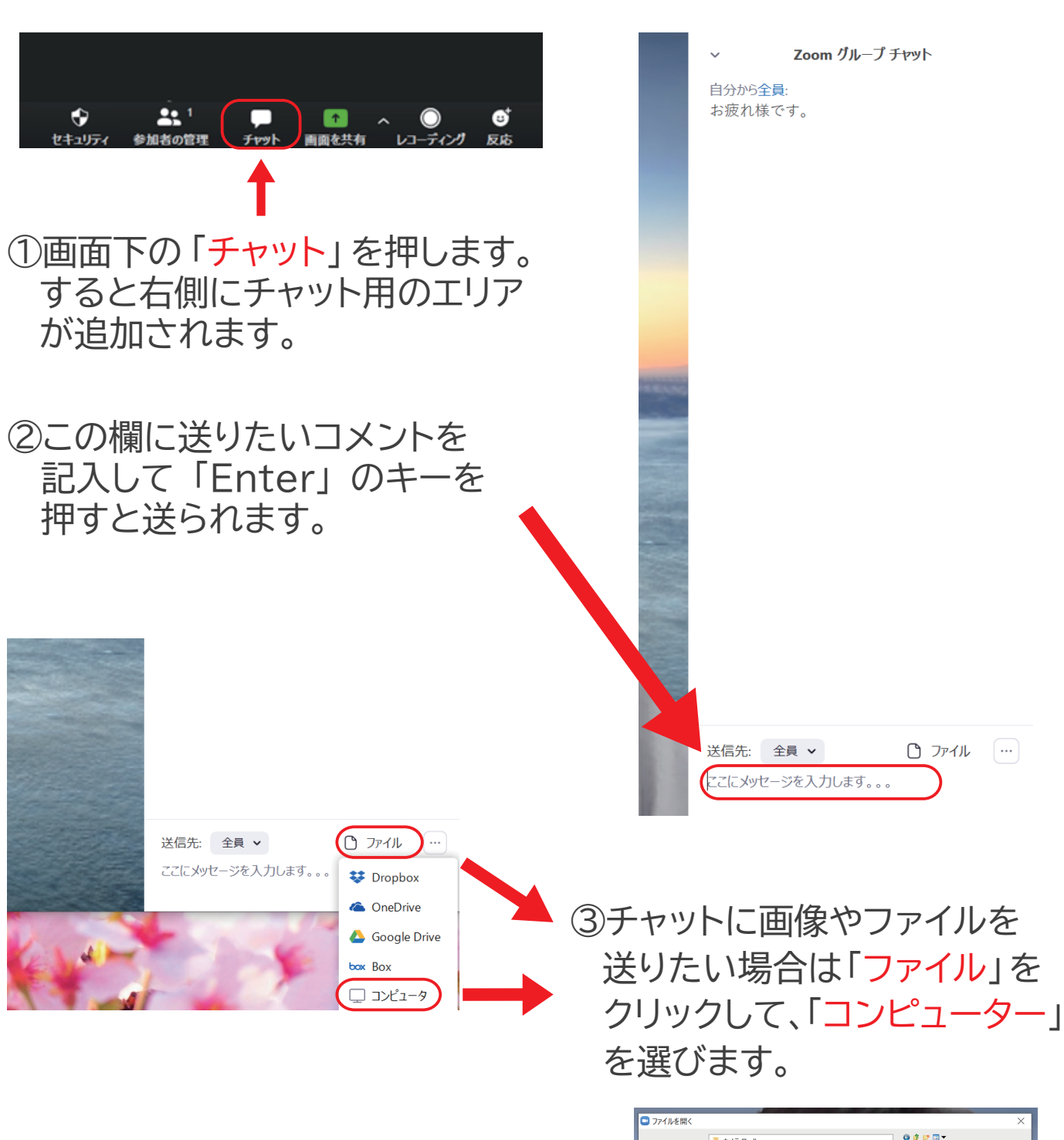

④送りたいファイルを選んで 「<mark>開く</mark>」をクリックすると 送信されます。

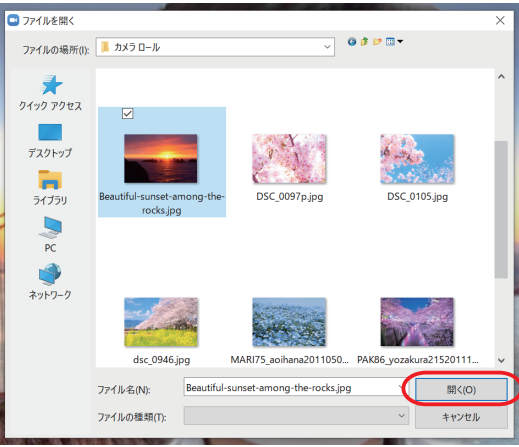